Internationale Akademie für Management und Technologie (INTAMT) e.V.

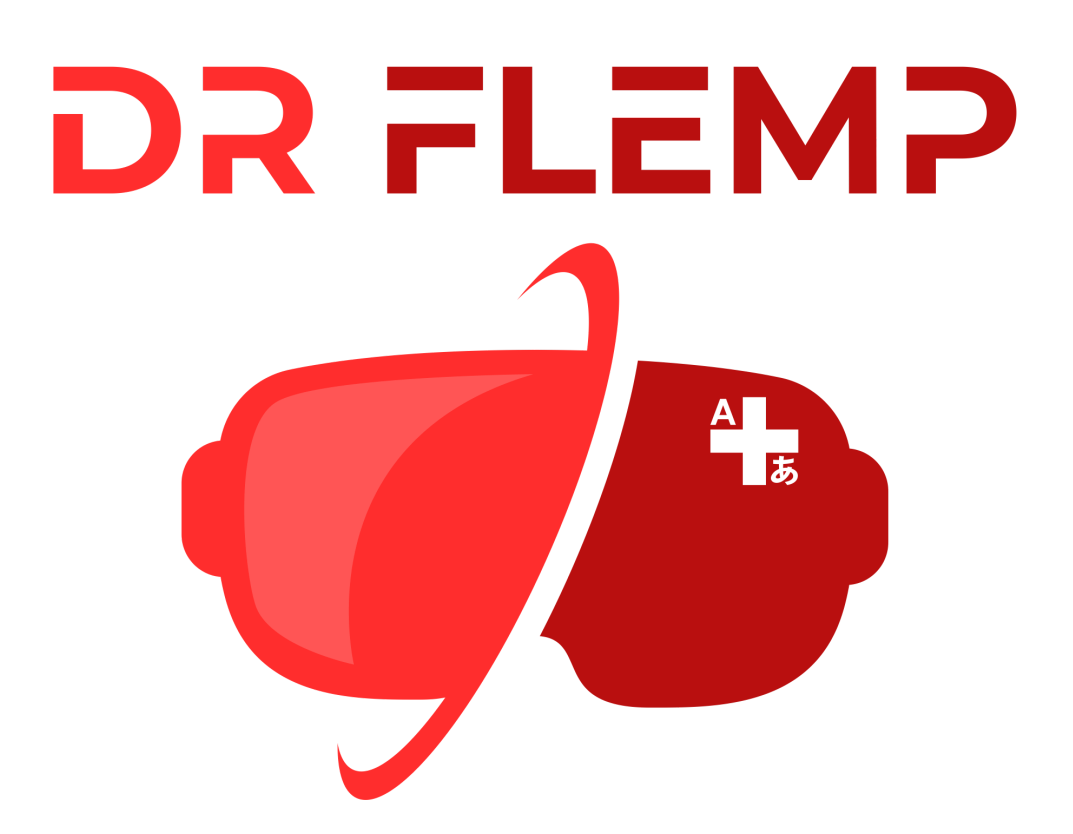

# Installation and Operation Manual

#### Necessary equipment:

- 1. VR Headset and controllers;
- 2. Computer or laptop;
- 3. USB Type-C cable;
- 4. Smartphone;
- 5. Phone or credit card number for confirming the developer account.

## Developer mode activation

In order to use your Quest headset in Developer Mode (which is required for sideloading), you'll need to register as a developer organization first.

Visit this page and make sure you're logged into the same Oculus account that your Quest headset is registered to. Enter a new organization name and tick the 'I understand' box to agree to the Oculus Terms of Service.

| ∾ Meta Quest<br>Org Manager | Create New Organization 💿                                                                                                    |
|-----------------------------|----------------------------------------------------------------------------------------------------|
| Select Organization         | ** Recommendation X   Since you are an Oculus developer, we'd like to recommend crash analytics which can help you improve stability and performance of your app.                                                                                                    |
| Shortcuts                   | Try it out                                                                                                    |
| You have no saved shortcuts | Organization Name                                                                                                    |
| (+) Create An Organization  | What is the legal name of your organization?<br>Note: The name you choose here will be displayed publicly in the store.                                                                                                    |
|                             | New organisation12                                                                                                    |
|                             | We are happy to see that you're interested in developing for Oculus. Creating your developer organization for your Oculus account enables you access to features that are intended for the development of VR experiences. Remember that you have agreed to the Oculus Terms of Service and we may take action against violators. Please be a responsible member of the Oculus community. |
|                             | Submit .                                                                                                    |

## Enable Developer Mode on your Quest

- 1. Download the "Meta Horizon" app for your smartphone;
- 2. Log into your Meta account or create a new one;
- 3. Locate your Quest headset in the app, either through the default home page or
- 4. by going to the Settings tab, then clicking on the Devices button.

- 5. With the headset page open, make sure it reads 'Connected'
- 6. Scroll down to the Headset Settings section.

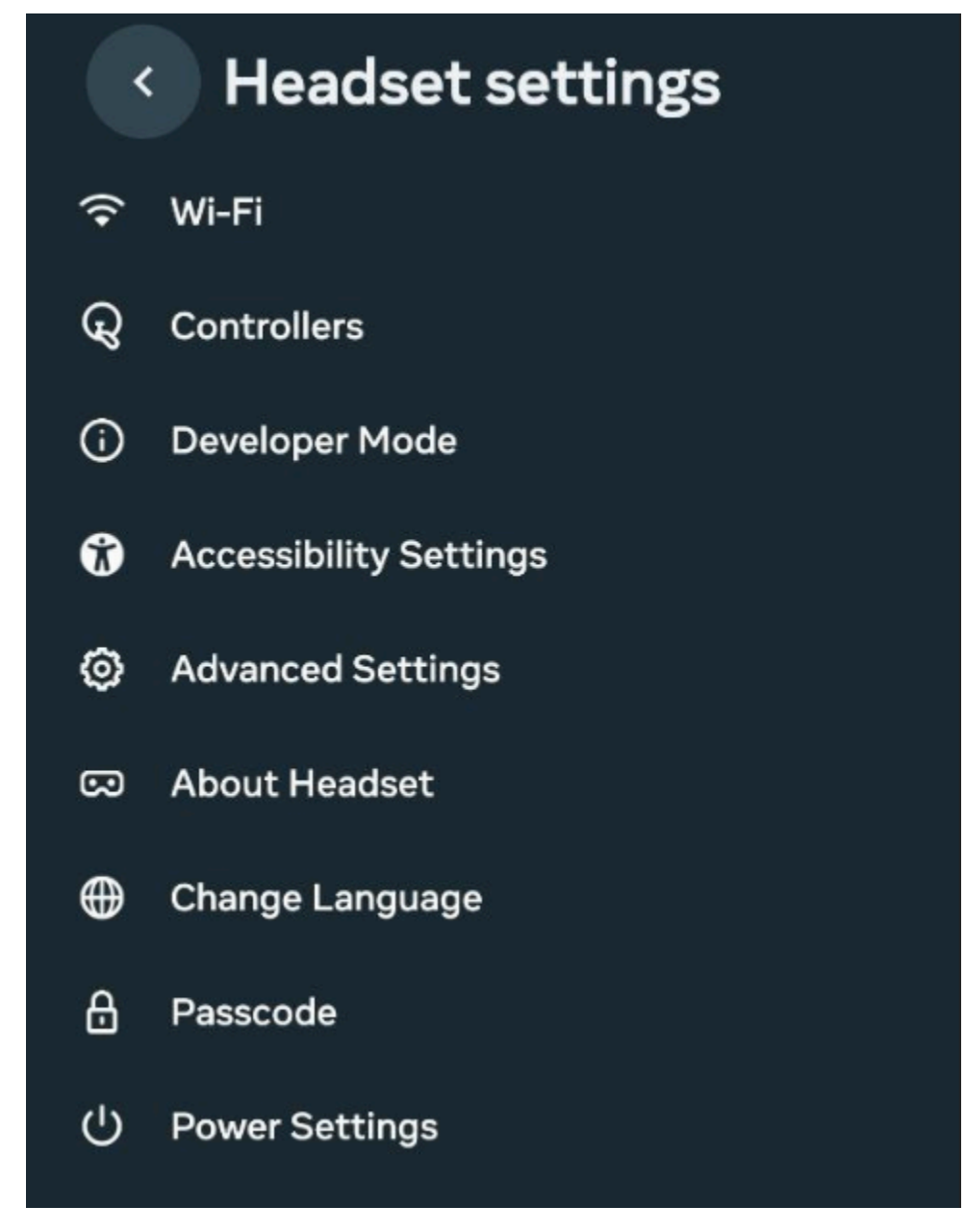

- 7. Tap on 'Developer Mode'
- 8. Flick the switch to On instead of Off

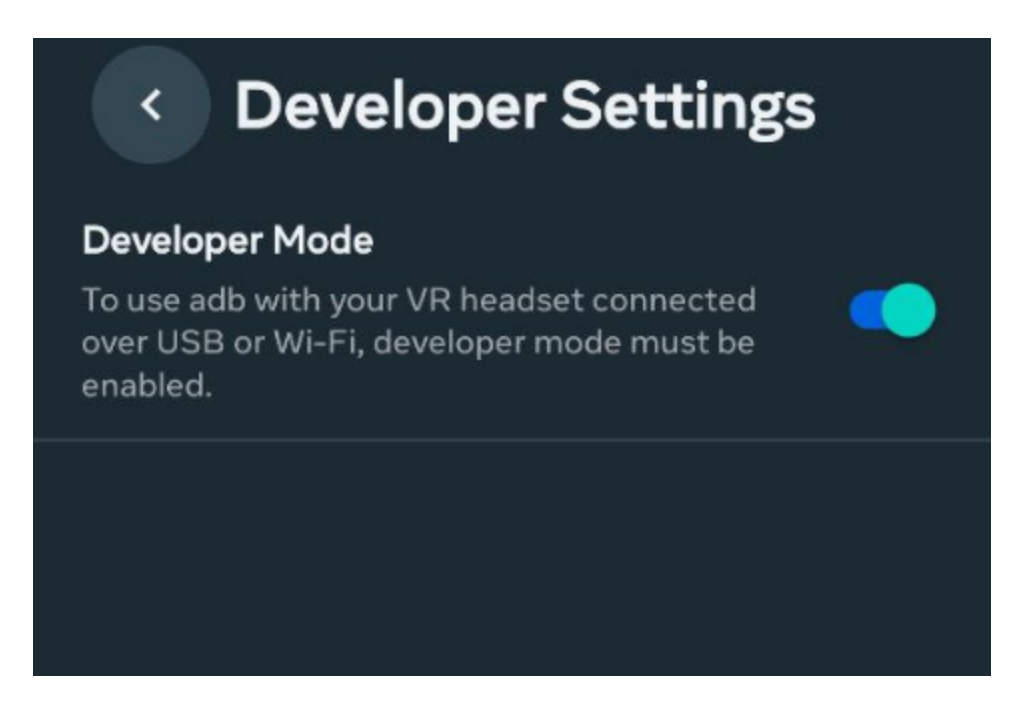

9. Fully reboot your Quest headset – hold down the power button on the side and select 'Power Off' or 'Restart'

|                     | $\odot$                 |                         |
|---------------------|-------------------------|-------------------------|
|                     | Power off               | :                       |
| Controller not work | ing? Press a volume key | to "click" a menu butte |
| Cancel              | Restart                 | Power off               |

## SideQuest installation

Visit the SideQuest <u>downloads page</u> and download the "Advanced Installer" that matches your desktop operating system. Run the installer to install SideQuest and the required drivers for sideloading.

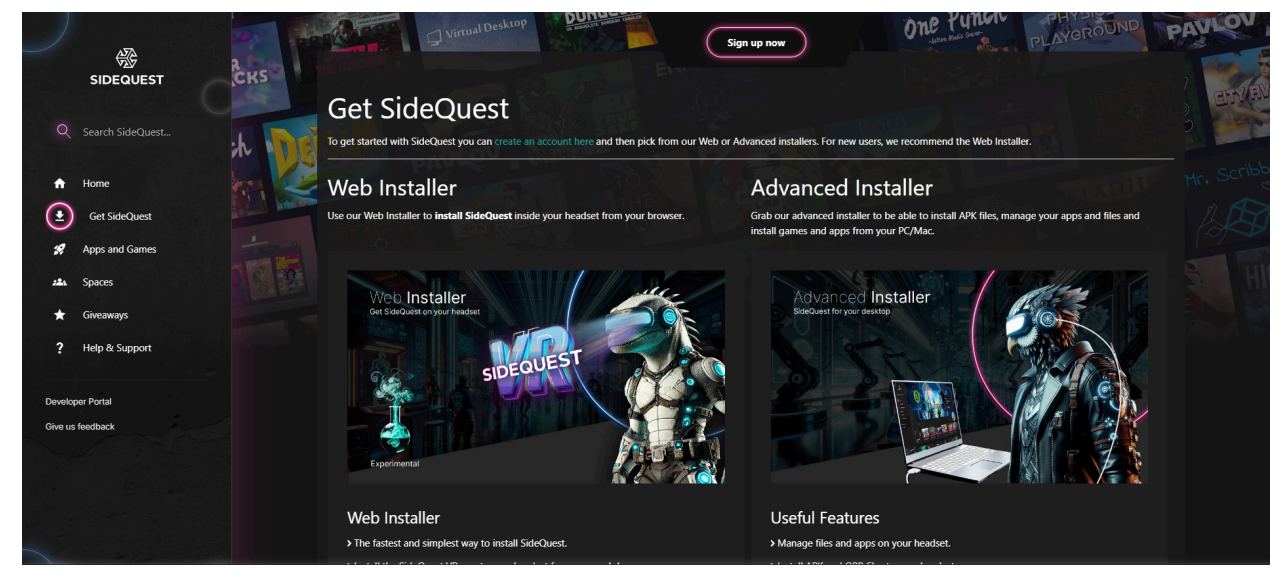

Plugging your Quest into a computer with SideQuest app open will make the following prompt appear:

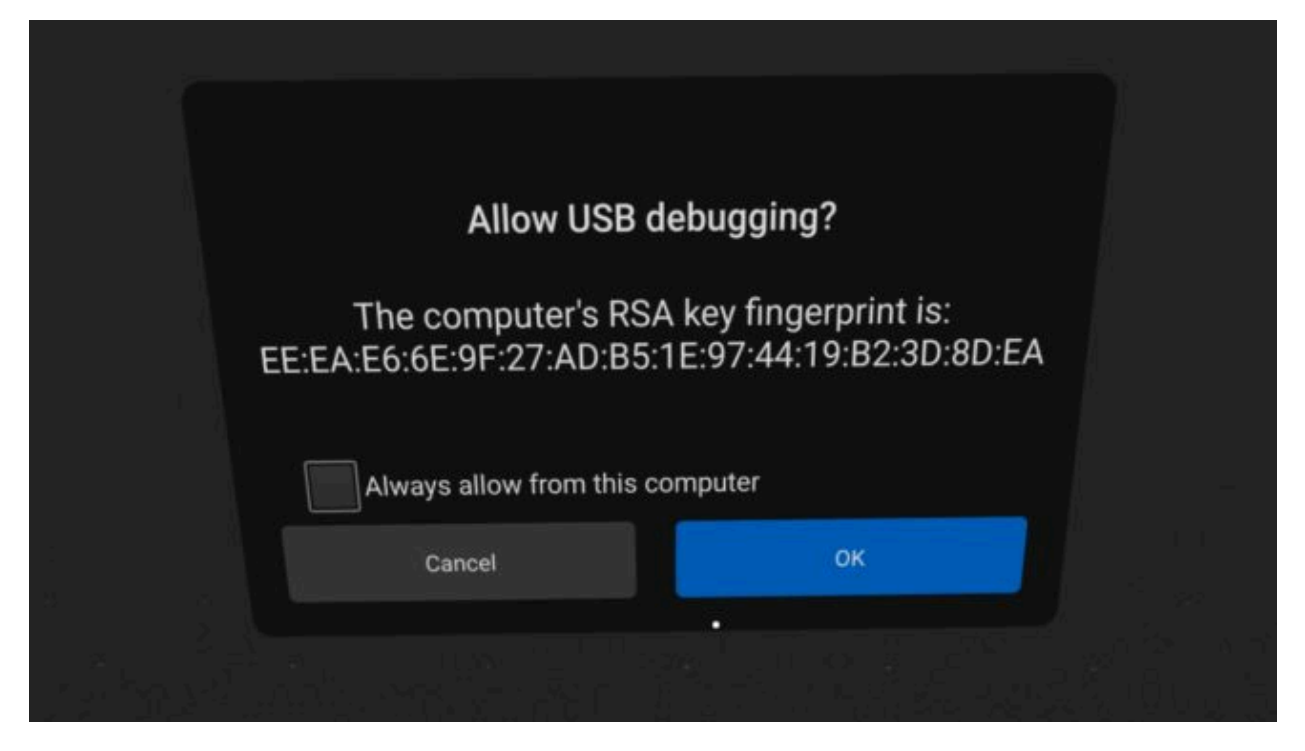

Clicking OK will enable you to sideload apps from your PC using SideQuest.

If the prompt does not appear, make sure that the SideQuest app is open and the type-C cable you are using is intact and is a data-cable (has data pins and is not just a power cable). If the prompt still does not appear, which has occurred to many people recently, please, check your Quest's notifications for the following one:

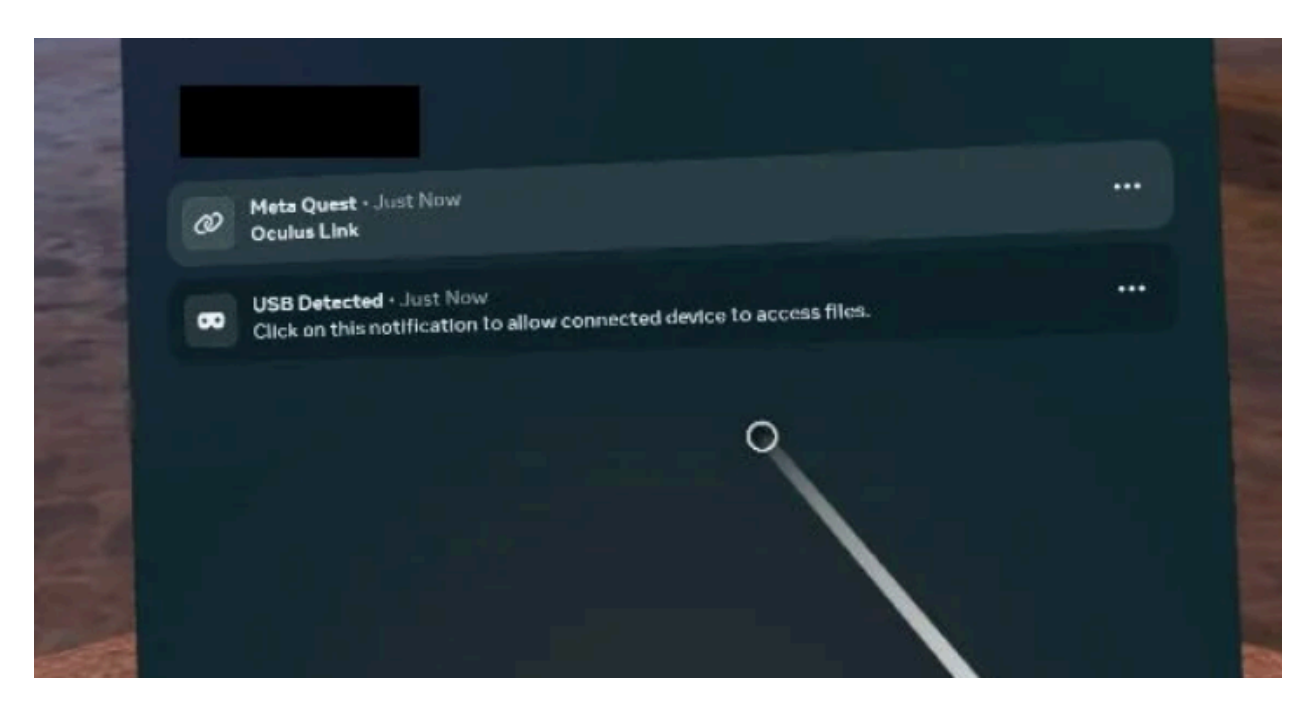

Clicking on it will open the connection prompt and you will be able to proceed.

# Sideloading an .apk from an external source

After downloading a build of our application, open the SideQuest app and click on the arrow/box icon located in the upper right corner.

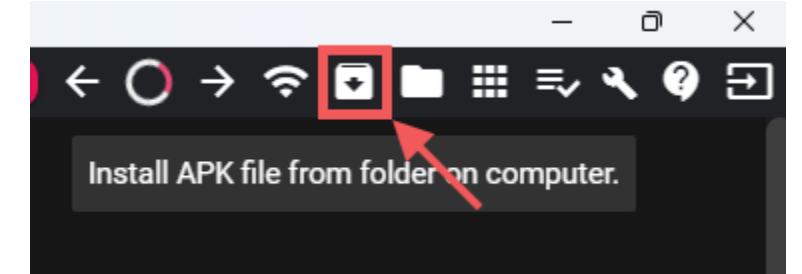

Choose our .apk and SideQuest will install it on your device.

## Launch a custom app on your headset

After installing our application on your Quest device, head to the app library, click the dropdown menu and switch to the Unknown Sources.

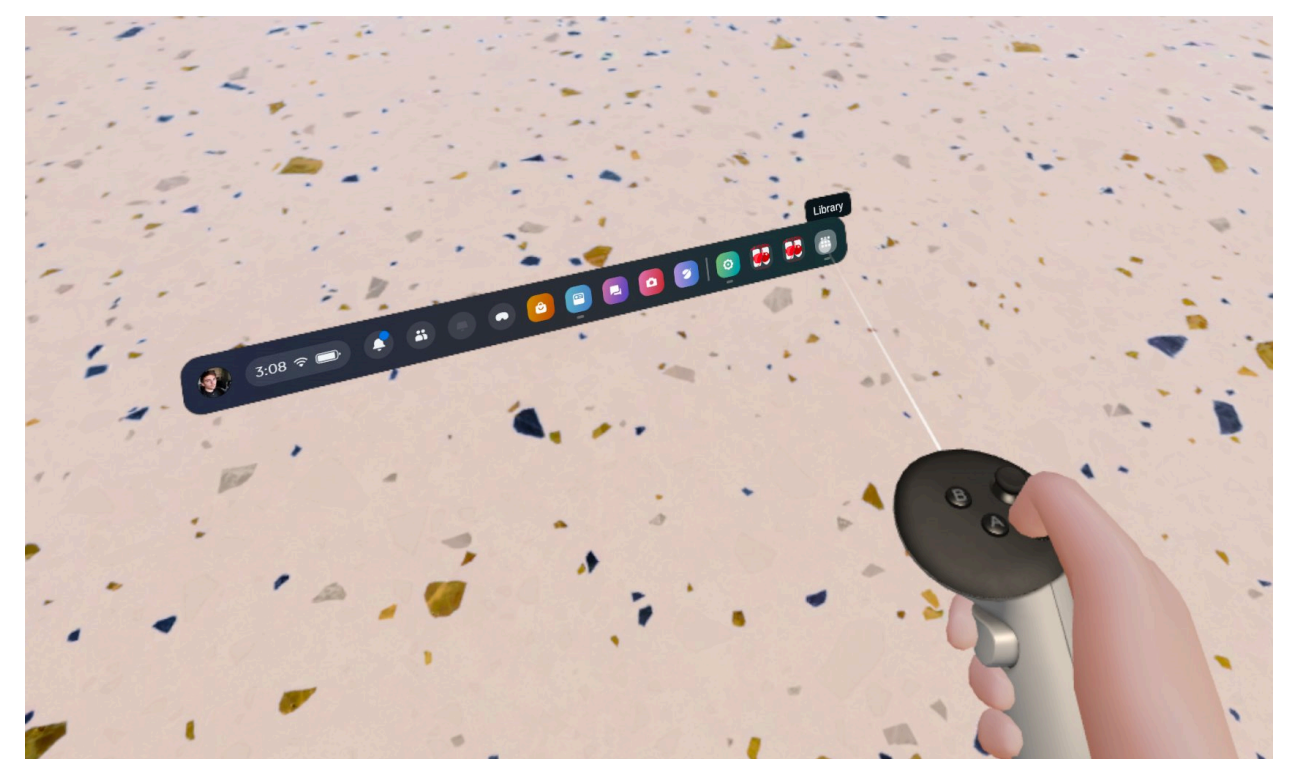

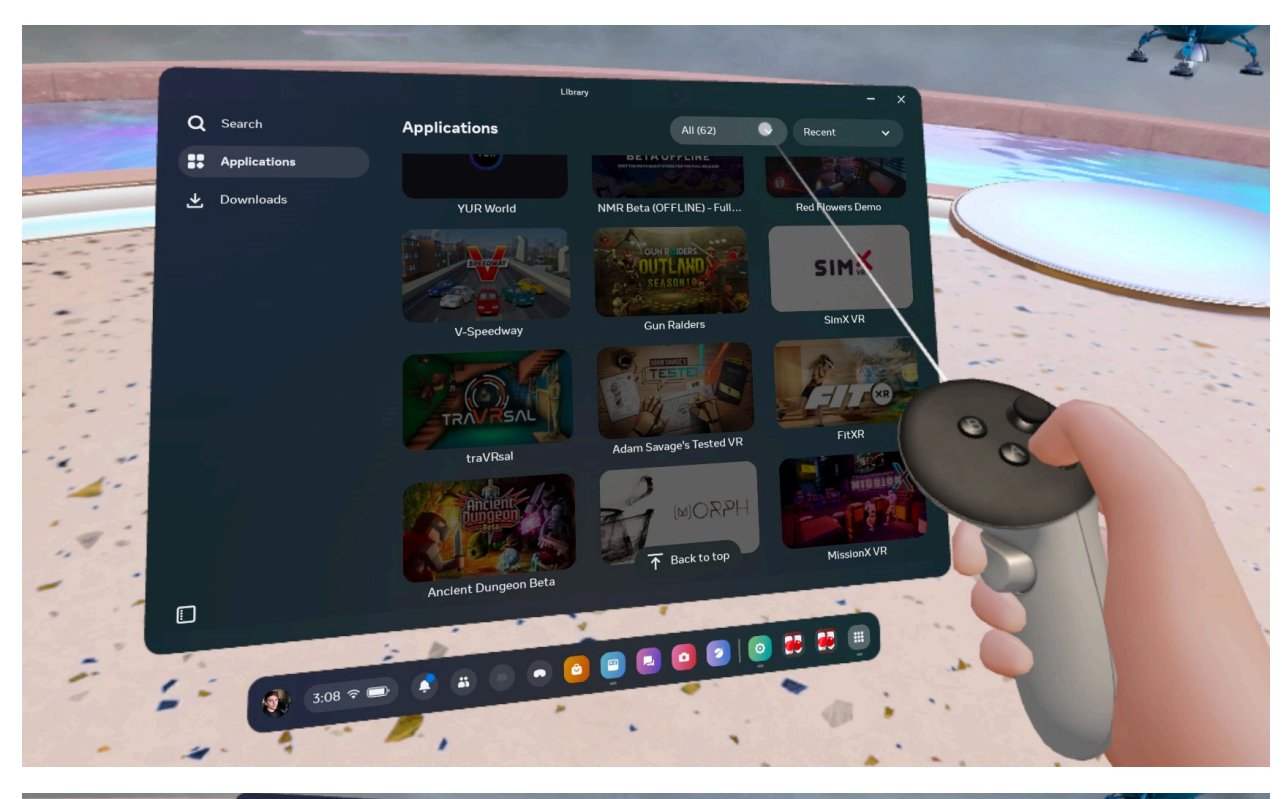

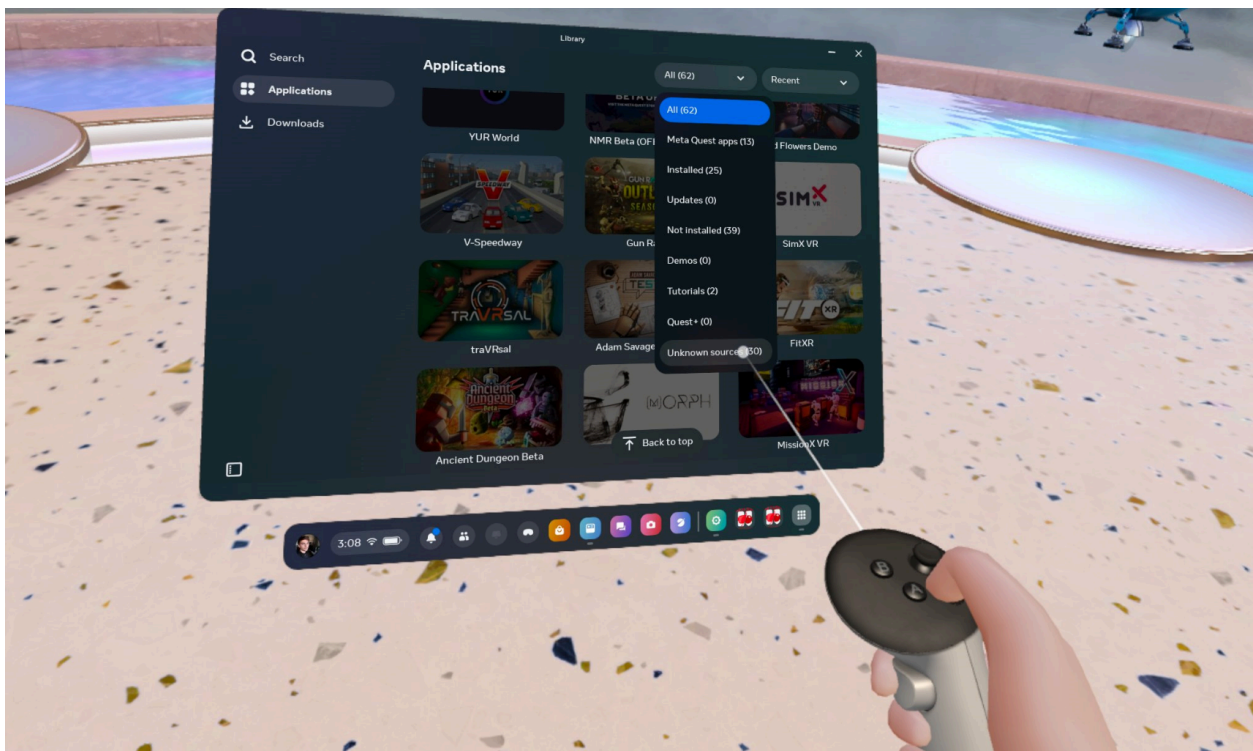

# Running our application

First of all, our application requires an internet connection to use it, so please, make sure that you are connected to a WiFi network when you want to use it. If you are not connected, however, our app will notify you and will wait until your connection issue is resolved.

To enter the app and access our educational scenarios, you have to enter the organization-specific access code.

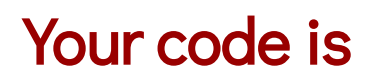

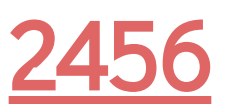